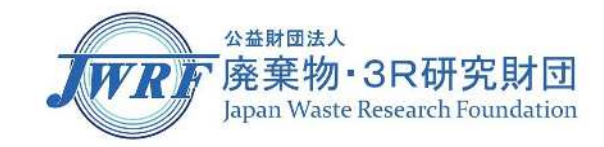

1

# Webex Events ご参加方法

## 【はじめに】

- ・Webex Eventsでの使用推奨ブラウザは、Google Chrome、 またはMicrosoft Edgeとなります。
- ※上記ブラウザのご使用を推奨いたします。
- 上記以外のブラウザを使ってご参加される場合、一部対応しない 機能がある可能性がございます。予めご了承くださいませ。
- ・ここでは、Webex Eventsへの参加方法、Webex Events機能についてご説明いたします。

## 【Webex Events参加方法】

- ・ご登録いただきましたメールアドレスへ、前日の7月12日に【研究成果発表会当日のご案内】 のタイトルのメールをお送りします。
- ・当日ご参加時に、メール本文中の参加用URLをクリックしてください。 URLにアクセスすると以下の画面が表示されます。(7月13日(水)13:00以降参加できます)
- ・画面右側(赤枠内)にご自身のお名前とメールアドレスを入力し、「ブラウザで参加する(赤枠)」 をクリックしてください。

|                            |                                                                   | 日本語:支加計算                     |
|----------------------------|-------------------------------------------------------------------|------------------------------|
| イベントの状態:                   | ● 開始済み                                                            | 今すぐイベントに参加                   |
| 日時:                        | 2020年9月17日 15:00<br>口本時間 (東京、CMT ( 09:00)<br><del>タイムゾーンを変更</del> | このイベントに参加するには、次の情報を入力してください。 |
| 継続時間;                      | 1 時間                                                              | 72:                          |
| 詳細:                        |                                                                   | 名:                           |
|                            |                                                                   | メールアドレス:                     |
| このイベントに参加する<br>同意したものと見なしま | ことで Cisco Webex の <u>サービス利用規約</u> および <u>プライバシーポリシー</u> に<br>す。   |                              |
|                            |                                                                   | 今すぐ終加                        |
|                            |                                                                   | 9                            |
|                            |                                                                   | ー ノラウサで参加する NEW?             |

※上記画面にて英語表記になっている場合はP.7へ

・入室後、右のような画面になりましたら、 次に音声の出力の設定をします。

(詳細は次ページをご覧ください)

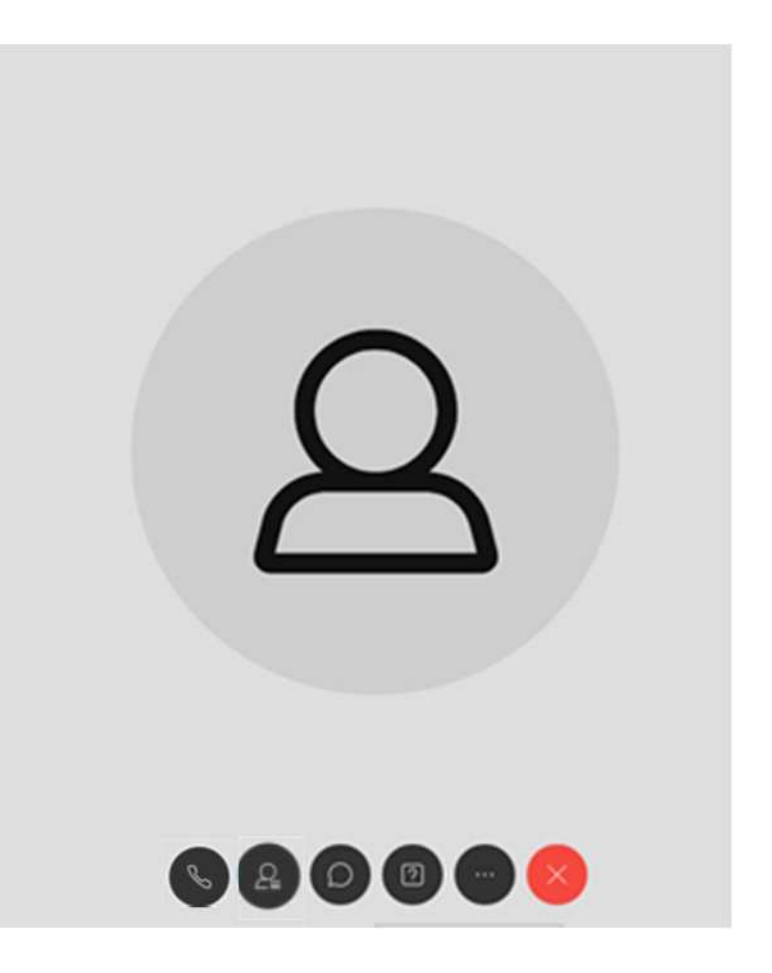

## 【Webex Events 音声出力方法】

■参加直後は音声が出力されないため、以下の操作で音声を出力する設定にしてください。

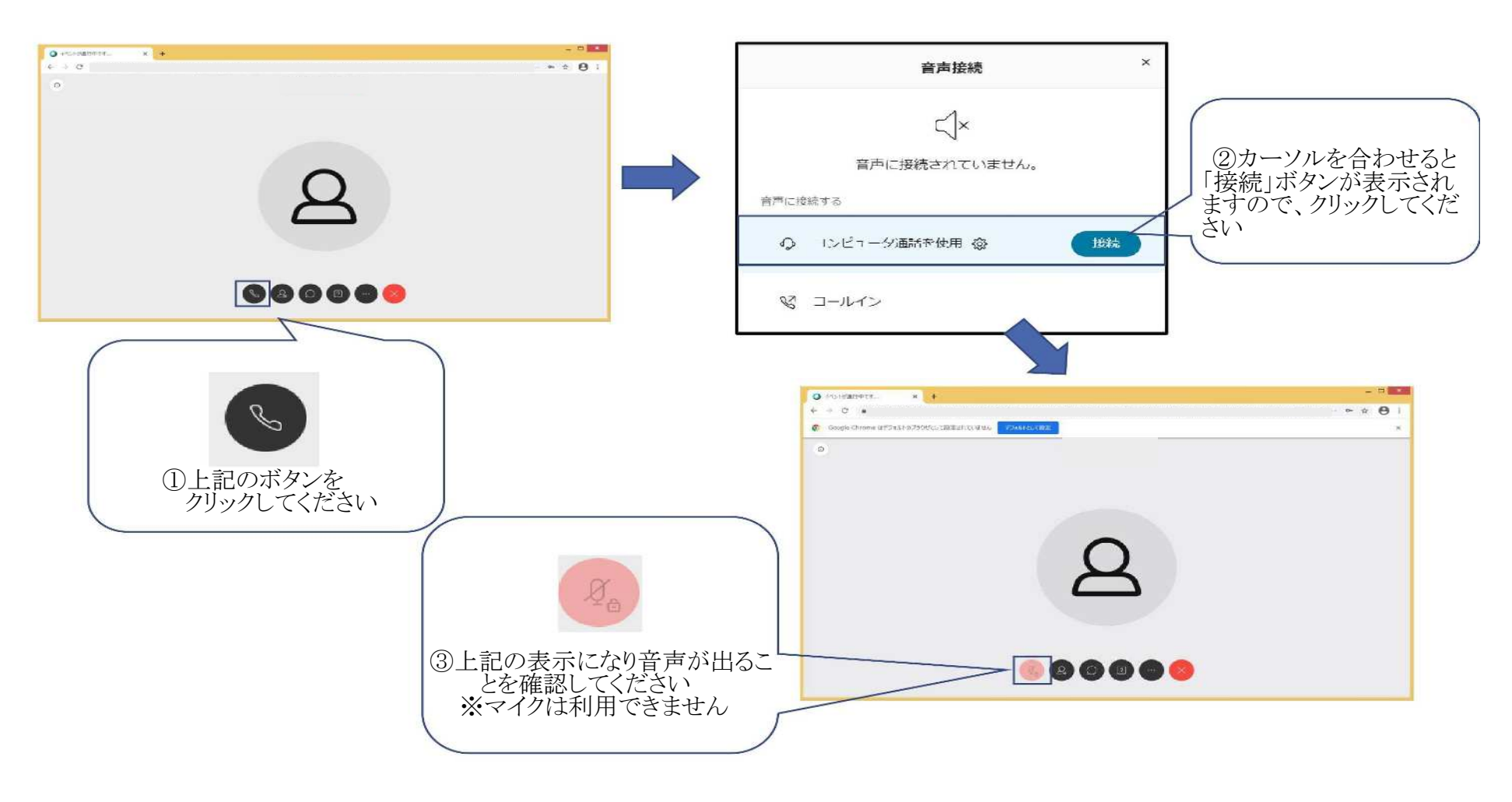

## 【画面が英語で表示された場合①】

・参加URLクリック後の画面右上の「English」をクリック

| Event status:                              | Not started                                                                                                    | Icin Event Now as Panelist                                           |       |
|--------------------------------------------|----------------------------------------------------------------------------------------------------|----------------------------------------------------------------------|-------|
| Date and time:                             | Thursday, September 17, 2020 12:30 pm<br>Japan Time (Tokyo, GMT+09:00)<br>Change time zone                           | To join this event as a panel st, provide the following information. |       |
| Duration:<br>Description:                  | 1 hour                                                                                                    | First name:<br>Last name:<br>Email address:                          |       |
| Uy joining this even<br>Privacy Statement. | It, you are accepting the Cisco Webex jerms of <u>Bervice</u> and                                                    | Submit<br>If you are the host, <u>start your event</u>               |       |
| Be<br>Fo                                   | fore you join the event, please <u>click here</u> to make sure that you have<br>imat) fich modia flics in the event. | the appropriate players to view UCF (Universal Communications        | (画面例) |

## 【画面が英語で表示された場合②】

- 「Language」より「English」を「日本語」に変更します。
- ・「Save」をクリックして保存します。

Preferences

| General                                                                            | Preferences                                                                                                   |  |  |  |
|------------------------------------------------------------------------------------|----------------------------------------------------------------------------------------------------|--|--|--|
| Web Page Preferences                                                               | General                                                                                                    |  |  |  |
| Note: Changing the locale affects the display of session times, dates, currency, a | Web Page Preferences                                                                                          |  |  |  |
| Time zone: Tokyo (Japan Time, GMT+09:00)                                           | Note: Changing the locale affects the display of session times, dates, currency, and numbers for this website |  |  |  |
| Language: English 🐨                                                                | Time zone: Tokyo (Japan Time, GMT+09:00) 🔻                                                                    |  |  |  |
| Locale:                                                                            | Language: 日本語 👻                                                                                               |  |  |  |
| English<br>Pyccixi                                                                 | Locale: Japan 👻                                                                                               |  |  |  |
| Save Cancel 한국어                                                                    |                                                                                                    |  |  |  |
| Svenska                                                                            | Save                                                                                                    |  |  |  |
| 繁丽中义<br>日本語 ▼                                                                      |                                                                                                    |  |  |  |

7

### 【画面が英語で表示された場合③】

・画面が日本語になっていたら言語変更設定が完了しています。

|                                                                                              |                                                                             |                                          | 日本語:東京時間                        |
|----------------------------------------------------------------------------------------------|-----------------------------------------------------------------------------|------------------------------------------|---------------------------------|
| イベントの状態:                                                                                     | 末開始                                                                         | パネリストとして                                 | 今すぐイベントに参加                      |
| 日時:                                                                                          | 2020年9月17日 12:30<br>日本時間 (東京、GMT+09:00)<br><u>タイムゾーンを変更</u>                 | バネリストとしてごのイベントに参加するには、次の情報を入力してくださ<br>い。 |                                 |
| 継続時間:<br>詳細:                                                                                 | 1 時間                                                                        | 姓:<br>名:<br>メールアドレス:                     |                                 |
| このイベントに参加することで Cisco Webex の <u>サービス利用規約</u> および <u>ブライ</u><br><u>バシーポリシー</u> に同意したものと見なします。 |                                                                             |                                          | ※6<br>あなたが主催者ですか?イベントを開始してください。 |
| イヘン<br>めのプ                                                                                   | トに参加する前に <u>ここをクリック</u> して、イベント中に UCF (Uni<br>レーヤーがインストールされているかどうか確認してください。 | versal Communications Forr               | nat} リッチメディアファイルを表示するた          |